# IP切換學校Server簡易檢測說明

| 卓 | 或 | 阃 |
|---|---|---|
|   |   |   |

## step1: 網路介面設定確認

以下設定檢查以正新國小為例: 指令:ifconfig 檢查IPv4與IPv6使否正確設定於網路介面上

| root@dns:~ | 🛩 ifconfig                                                     |
|------------|----------------------------------------------------------------|
| ethO       | Link encap:Ethernet HWaddr                                     |
|            | inet addr:163.26.138.1 Bcast:163.26.138.255 Mask:255.255.255.0 |
|            | inet6 addr: 2001:288:75a4:0:224:1ff:fe01:f00a/64 Scope:Global  |
|            | <u>inet6 addr: fe80::224:1ff:fe01:f00a/64 Scope:</u> Link      |
|            | inet6 addr: 2001:288:75a4::1/64 Scope:Global                   |
|            | UP BROADCAST RUNNING MULTICAST MTU:1500 Metric:1               |
|            | RX packets:8977429 errors:0 dropped:0 overruns:0 frame:0       |
|            | TX packets:6729386 errors:0 dropped:0 overruns:0 carrier:0     |
|            | collisions:0_txqueuelen:1000                                   |
|            | RX bytes:2795028819 (2.6 GiB) TX bytes:236882347 (225.9 MiB)   |
|            | Interrupt:18                                                   |
|            |                                                                |

step2:檢視路由

IPv4路由檢視: route -n

| root@dns:∼# ro | ute -n         |               |       |        |     |     |       |
|----------------|----------------|---------------|-------|--------|-----|-----|-------|
| Kernel IP rout | ing table      |               |       |        |     |     |       |
| Destination    | Gateway        | Genmask       | Flags | Metric | Ref | Use | Iface |
| 163.26.138.0   | 0.0.0.0        | 255.255.255.0 | U -   | 0      | 0   | 0   | eth0  |
| 0.0.0.0        | 163.26.138.254 | 0.0.0.0       | UG    | 0      | 0   | 0   | eth0  |
|                |                |               |       |        |     |     |       |

IPv6路由檢視: (請注意, IP切換後, IPv6的gateway統一使用 學校IPv6網段::fffe) ip -6 route show dev eth0

root@dns:~# ip -6 route show dev eth0 2001:288:75a4::/64 proto kernel metric 256 mtu 1500 advmss 1440 hoplimit 4294967295 fe80::/64 metric 256 expires 2sec mtu 1500 advmss 1440 hoplimit 4294967295 default via fe80::226:aff:fe24:ed80 proto kernel metric 1024 expires 0sec mtu 1500 advmss 1440 hoplimit 64 default via 2001:288:75a4::fffe metric 1024 expires 2sec mtu 1500 advmss 1440 hoplimit 429 4967295 ff00::/8 metric 256 expires 2sec mtu 1500 advmss 1440 hoplimit 4294967295

## step3:檢視相關服務是否啟動

### 檢視要對外提供的相關服務(port)是否有啟動,如: DNS(tcp/udp:53) WWW(tcp:80) FTP(tcp:21) SMTP(tcp:25)等 netstat -lt -n(檢視 tcp 埠)

| root@dr | ns:/etc/b  | ind# netstat -l <sup>.</sup> | t -n         |                 |        |
|---------|------------|------------------------------|--------------|-----------------|--------|
| Active  | Internet   | connections (or              | nly servers) |                 |        |
| Proto H | Recv-Q Sei | nd-Q Local Addre             | ess          | Foreign Address | State  |
| tcp     | Ő          | 0 127.0.0.1:                 | 10025        | 0.0.0.0:*       | LISTEN |
| tcp     | 0          | 0 0.0.0.0:139                | 9            | 0.0.0.0:*       | LISTEN |
| tcp     | 0          | 0 0.0.0.0:110                | 0            | 0.0.0.0:*       | LISTEN |
| tcp     | 0          | 0 127.0.0.1:                 | 143          | 0.0.0.0:*       | LISTEN |
| tcp     | 0          | 0 0.0.0.0:21                 |              | 0.0.0.0:*       | LISTEN |
| tcp     | 0          | 0 0.0.0.0:22                 |              | 0.0.0.0:*       | LISTEN |
| tcp     | 0          | 0 127.0.0.1:9                | 953          | 0.0.0.0:*       | LISTEN |
| tcp     | 0          | 0 0.0.0.0:25                 |              | 0.0.0.0:*       | LISTEN |
| tcp     | 0          | 0 0.0.0.0:44                 | 5            | 0.0.0.0:*       | LISTEN |
| tсрб    | 0          | 0 :::80                      |              | :::*            | LISTEN |
| tсрб    | 0          | 0 :::53                      |              | :::*            | LISTEN |
| tсрб    | 0          | 0 :::22                      |              | :::*            | LISTEN |
| tсрб    | 0          | 0 ::1:953                    |              | ···*            | LISTEN |
| tсрб    | 0          | 0 <u>:</u> ::25              |              | · · · *         | LISTEN |

netstat -lu -n(檢視 udp 埠)

### 指令:dig IPv4正解:

| root@dns:~# dig @163.26                                                                                                  | .138.1 w                                | ww.jses.                        | tn.edu.t <sup>,</sup>             | W.                                             |
|----------------------------------------------------------------------------------------------------|-----------------------------------------|---------------------------------|-----------------------------------|------------------------------------------------|
| ; <<>> DiG 9.2.4 <<>> @<br>;; global options: pri<br>;; Got answer:<br>;; ->>HEADER<<- opcode:<br>;; flags: qr aa rd ra; | 163.26.1<br>ntcmd<br>QUERY,<br>QUERY: 1 | 38.1 www<br>status:<br>, ANSWER | .jses.tn<br>NOERROR,<br>: 2, AUTI | .edu.tw<br>id: 16382<br>HORITY: 1, ADDITIONAL: |
| ;; QUESTION SECTION:<br>;www.jses.tn.edu.tw.                                                                             |                                         | IN                              | A                                 |                                                |
| ;; ANSWER SECTION:<br>www.jses.tn.edu.tw.                                                                                | 86400                                   | IN                              | CNAME                             | dns.jses.tn.edu.tw.                            |
| dns.jses.tn.edu.tw.                                                                                                    | 86400                                   | IN                              | A                                 | 163.26.138.1                                   |
| ·· AUTHORITY SECTION.                                                                                                    |                                         |                                 |                                   |                                                |
| jses.tn.edu.tw.                                                                                                    | 86400                                   | IN                              | NS                                | dns.jses.tn.edu.tw.                            |
| ;; ADDITIONAL SECTION:<br>dns.jses.tn.edu.tw.                                                                            | 86400                                   | IN                              | AAAA                              | 2001:288:75a4::1                               |

### IPv4反解:

| root@dns:~# dig @163.26.138.1 -x 163.26                                                                                                    | .138.1                             |                                               |
|----------------------------------------------------------------------------------------------------|------------------------------------|-----------------------------------------------|
| ; <<>> DiG 9.2.4 <<>> @163.26.138.1 -x<br>;; global options: printcmd<br>;; Got answer:<br>;; ->>HEADER<<- opcode: QUERY, status:<br>;; flags: qr aa rd ra; QUERY: 1, ANSWER | 163.26.13<br>NOERROR,<br>: 1, AUTH | 38.1<br>id: 55641<br>HORITY: 1, ADDITIONAL: 2 |
| ;; QUESTION SECTION:<br>;1.138.26.163.in-addr.arpa. IN                                                                                                    | PTR                                |                                               |
| <mark>;; ANSWER SECTION:</mark><br>1.138.26.163.in-addr.arpa. 86400 IN                                                                                                    | PTR                                | dns.jsles.tnc.edu.tw.                         |
| ;; AUTHORITY SECTION:<br>138.26.163.in-addr.arpa. 86400 IN                                                                                                    | NS                                 | dns.jsles.tnc.edu.tw.                         |

### IPv6正解:(透過 IPv6 查詢DNS主機) 透過IPv6來查詢,可以同時檢查DNS的IPv6是否成功啟動

| root@dns:/etc/bind# dig                                                                                                    | @2001:28                                   | 38:75a4::                       | 1 www.js                          | ses.tn.edu.tw AAAA                                        |
|----------------------------------------------------------------------------------------------------|--------------------------------------------|---------------------------------|-----------------------------------|-----------------------------------------------------------|
| ; <<>> DiG 9.2.4 <<>> @2<br>;; global options: prin<br>;; Got answer:<br>;; ->>HEADER<<- opcode:<br>;; flags: qr aa rd ra; ( | 2001:288:<br>tcmd<br>QUERY, s<br>QUERY: 1, | 75a4::1<br>status: M<br>ANSWER: | www.jses<br>WOERROR,<br>: 2, AUTH | s.tn.edu.tw AAAA<br>id: 59843<br>HORITY: 1, ADDITIONAL: 1 |
| ;; QUESTION SECTION:<br>;www.jses.tn.edu.tw.                                                                                 |                                            | IN                              | AAAA                              |                                                           |
| ;; ANSWER SECTION:<br>www.jses.tn.edu.tw.<br>dns.jses.tn.edu.tw.                                                             | 86400<br>86400                             | IN<br>IN                        | CNAME<br>AAAA                     | dns.jses.tn.edu.tw.<br>2001:288:75a4::1                   |
| ;; AUTHORITY SECTION:<br>jses.tn.edu.tw.                                                                                     | 86400                                      | IN                              | NS                                | dns.jses.tn.edu.tw.                                       |
| ;; ADDITIONAL SECTION:<br>dns.jses.tn.edu.tw.                                                                                | 86400                                      | IN                              | Å                                 | 163.26.138.1                                              |

### IPv6反解:

| root@dns:/etc/bind# dig @2001:288:75a4::1 -x 2001                                                                                                    | :288:75a4::1                                        |
|----------------------------------------------------------------------------------------------------|-----------------------------------------------------|
| ; <<>> DiG 9.2.4 <<>> @2001:288:75a4::1 -x 2001:2<br>;; global options: printcmd<br>;; Got answer:<br>;; ->>HEADER<<- opcode: QUERY, status: NOERROR, i<br>;; flags: qr aa rd ra; QUERY: 1, ANSWER: 1, AUTHC | 288:75a4::1<br>.d: 43462<br>PRITY: 1, ADDITIONAL: 2 |
| ;; QUESTION SECTION:<br>;1.0.0.0.0.0.0.0.0.0.0.0.0.0.0.0.0.0.0.0                                                                                                    | 8.8.2.0.1.0.0.2.ip6.arpa. IN PTR                    |
| ;; ANSWER SECTION:<br>1.0.0.0.0.0.0.0.0.0.0.0.0.0.0.0.0.0.0.0                                                                                                    | 3.8.2.0.1.0.0.2.ip6.arpa. 3600 IN PTR dns.js        |
| ;; AUTHORITY SECTION:<br>4.a.5.7.8.8.2.0.1.0.0.2.ip6.arpa. 3600 IN NS d                                                                                                    | lns.jsles.tnc.edu.tw.                               |
| ;; ADDITIONAL SECTION:<br>dns.jsles.tnc.edu.tw. 86400 IN A 1<br>dns.jsles.tnc.edu.tw. 86400 IN AAAA 2                                                                                                    | .63.26.138.1<br>2001:288:75a4::1                    |

## step5:連線測試 ping 本機IP

| r  | 00 | t@ | dns | ∷~  | # [ | )ing | - C  | 3 w  | ww. | jS | es.t | n.edu. | tw    |     |          |    |
|----|----|----|-----|-----|-----|------|------|------|-----|----|------|--------|-------|-----|----------|----|
| P. | IN | G  | dns | 8.j | ses | s.tn | .edu | ı.tw | (1  | 63 | .26. | 138.1) | : 56  | dat | a bytes  |    |
| 64 | 4  | by | tes | ; f | rom | n 16 | 3.26 | 5.13 | 8.1 | :  | icmp | _seq=Ó | ∣ttl= | :64 | time=0.0 | ms |
| 64 | 4  | by | tes | ; f | rom | n 16 | 3.26 | 5.13 | 8.1 | :  | icmp | _seq=1 | ttl=  | :64 | time=0.0 | ms |
| 64 | 4  | by | tes | ; f | rom | n 16 | 3.20 | 5.13 | 8.1 | :  | icmp | _seq=2 | ttl=  | :64 | time=0.0 | ms |

### ping gateway

| ro  | ot@dns | :~# pi | ing -c | 3 163  | .26. | 138.254  |     |          |          |    |
|-----|--------|--------|--------|--------|------|----------|-----|----------|----------|----|
| ΡIJ | NG 163 | .26.13 | 38.254 | (163.  | 26.1 | 38.254): | 56  | data byi | tes      |    |
| 64  | bytes  | from   | 163.26 | 5.138. | 254: | icmp_sec | q=0 | ttl=255  | time=1.6 | ms |
| 64  | bytes  | from   | 163.26 | 5.138. | 254: | icmp_sec | q=1 | ttl=255  | time=1.5 | ms |
| 64  | bytes  | from   | 163.26 | 5.138. | 254: | icmp_sec | q=2 | ttl=255  | time=1.5 | ms |

### ping www.hinet.net

| ro  | ot@dns | :~# p | ing -c | 3 www.h  | inet.net   |           |          |    |
|-----|--------|-------|--------|----------|------------|-----------|----------|----|
| ΡIJ | NG www | .hine | t.net  | (202.39. | 224.7): 56 | data byte | es       |    |
| 64  | bytes  | from  | 202.3  | 9.224.7: | icmp_seq=0 | ttl=247   | time=8.8 | ms |
| 64  | bytes  | from  | 202.3  | 9.224.7: | icmp_seq=1 | ttl=247   | time=9.1 | ms |
| 64  | bytes  | from  | 202.3  | 9.224.7: | icmp_seq=2 | ttl=247   | time=9.2 | ms |

### step5:連線測試 測試IPv6連線,使用ping6指令 ping6本機IPv6

ubuntu@ubuntu:~\$ ping6 -c 3 2001:288:75a4::1 PING 2001:288:75a4::1(2001:288:75a4::1) 56 data bytes 64 bytes from 2001:288:75a4::1: icmp\_seq=1 ttl=55 time=106 ms 64 bytes from 2001:288:75a4::1: icmp\_seq=2 ttl=55 time=109 ms 64 bytes from 2001:288:75a4::1: icmp\_seq=3 ttl=55 time=110 ms

### ping6 IPv6的gateway

ubuntu@ubuntu:~\$ ping6 -c 3 2001:288:75a4::fffe PING 2001:288:75a4::fffe(2001:288:75a4::fffe) 56 data bytes 64 bytes from 2001:288:75a4::fffe: icmp\_seq=1 ttl=56 time=111 ms 64 bytes from 2001:288:75a4::fffe: icmp\_seq=2 ttl=56 time=111 ms 64 bytes from 2001:288:75a4::fffe: icmp\_seq=3 ttl=56 time=100 ms

### ping6 2001:288:7200:1::1

ubuntu@ubuntu:~\$ ping6 -c 3 2001:288:7200:1::1 PING 2001:288:7200:1::1(2001:288:7200:1::1) 56 data bytes 64 bytes from 2001:288:7200:1::1: icmp\_seq=1 ttl=55 time=102 ms 64 bytes from 2001:288:7200:1::1: icmp\_seq=2 ttl=55 time=110 ms 64 bytes from 2001:288:7200:1::1: icmp\_seq=3 ttl=55 time=109 ms

telnet 到簡易郵件傳輸協定(SMTP)服務的port 25, 以檢視 SMTP 連線問題

基本指令如下:以gmail做測試

- telent 主機IP 25
- ehlo 學校與spamfilter的位址
- mail from:user@學校的mail server
- rptc to:user@gmail.com
- data
- subject:標題 輸入郵件內容. . . . . . (空一行)
  - (輸入 , 按下Enter結束)
- quit

測試本機mail server

root@dns:~# telnet mail.jses.tn.edu.tw 25 Trying 163.26.138. Connected to dns.jsles.tnc.edu.tw. Escape character is '^]' 220 dns.jsles.tnc.edu.tw ESMTP Postfix (B2D/GNU) lo mail.jses.tn.edu.tw 250-dns.jsles.tnc.edu.tw 250-PIPELINING 250-SIZE 2147483647 250-ET 250-AUTH PLAIN LOGIN 50-AUTH=PLAIN LOGIN SBITMIME from:health@mail.jses.tn.edu.tw 250 Ok rcpt to:kawsing@gmail.com 250 Ok data -End data with <CR><LF>.<CR><LF> subject:Test my mail Server This is mail from my mail server - <u>輸入.按下Enter結束</u>信 250 Ok: <u>queued</u> as 45E039301BD 件內 quit 221 Bye onnection closed by foreign host.

### 測試spamfilter郵件過濾伺服器

root@dns:~# telnet spamfilter.jses.tn.edu.tw 25 Trying 163.26.138.5... Connected to spamfilter.jses.tn.edu.tw. Escape character is '^]'. 220 spamfilter.jses.tn.edu.tw ESMTP SpamSherlock-MailFilter 3.5 ehlo mail.jses.tn.edu.tw 250-spamfilter.jses.tn.edu.tw Hello [163.26.138.1], pleased to meet you 250-SIZE 20971520 250-8BITMIME <u>250 spamfilter.jses.tn.edu.tw</u> mail from:health@mail.jses.tn.edu.tw 250 <health@mail.jses.tn.edu.tw>... Sender ok rcpt to:kawsing@gmail.com 250 kawsing@gmail.com... Recipient ok data 354 Enter mail, end with '.' on a line by itself subject:Test relay mail from spamfilter This mail is relay from spamfilter 250 V8Q90W.02783.01 Message accepted for delivery auit. 221 spamfilter.jses.tn.edu.tw closing connection Connection closed by foreign host.

檢視收件狀況:

| 🗄 🗆 🚖 health | test my spamfilter                |
|--------------|-----------------------------------|
| 🗆 🗇 📩 health | (沒有主旨) - mail from jses.tn.edu.tw |